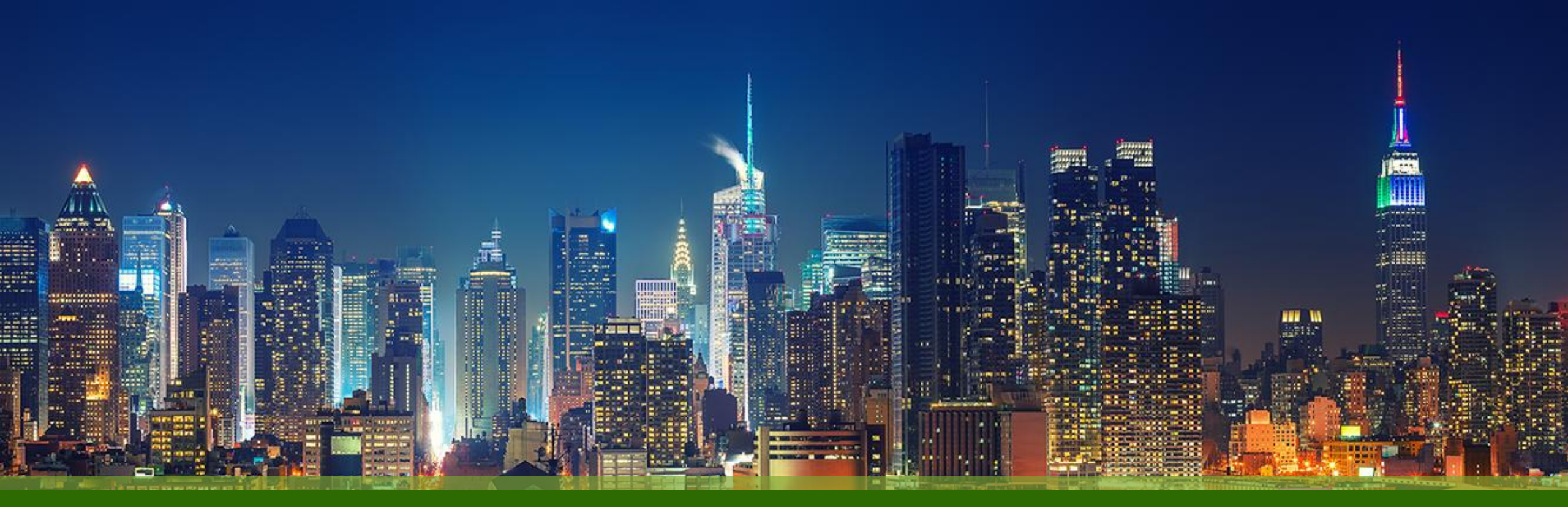

### Marvis Marvis Client 設定·運用手順

**ジュニパーネットワークス株式会社** Version 1.0

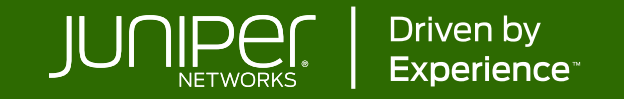

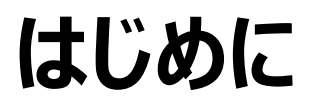

- ◆本マニュアルは、『Marvis Client 設定・運用手順』について説明します
- ◆ 手順内容は 2025年5月 時点の Mist Cloud にて確認を実施しております 実際の画面と表示が異なる場合は以下のアップデート情報をご確認ください <u>https://www.juniper.net/documentation/us/en/software/mist/product-updates/</u>
- ◆ 設定内容やパラメータは導入する環境や構成によって異なります

各種設定内容の詳細は下記リンクよりご確認ください

https://www.juniper.net/documentation/product/us/en/mist/

- ◆ 他にも多数の Mist 日本語マニュアルを「ソリューション&テクニカル情報サイト」に掲載しております <u>https://www.juniper.net/jp/ja/local/solution-technical-information/mist.html</u>
- ☆本資料の内容は資料作成時点におけるものであり事前の通告無しに内容を変更する場合があります また本資料に記載された構成や機能を提供することを条件として購入することはできません

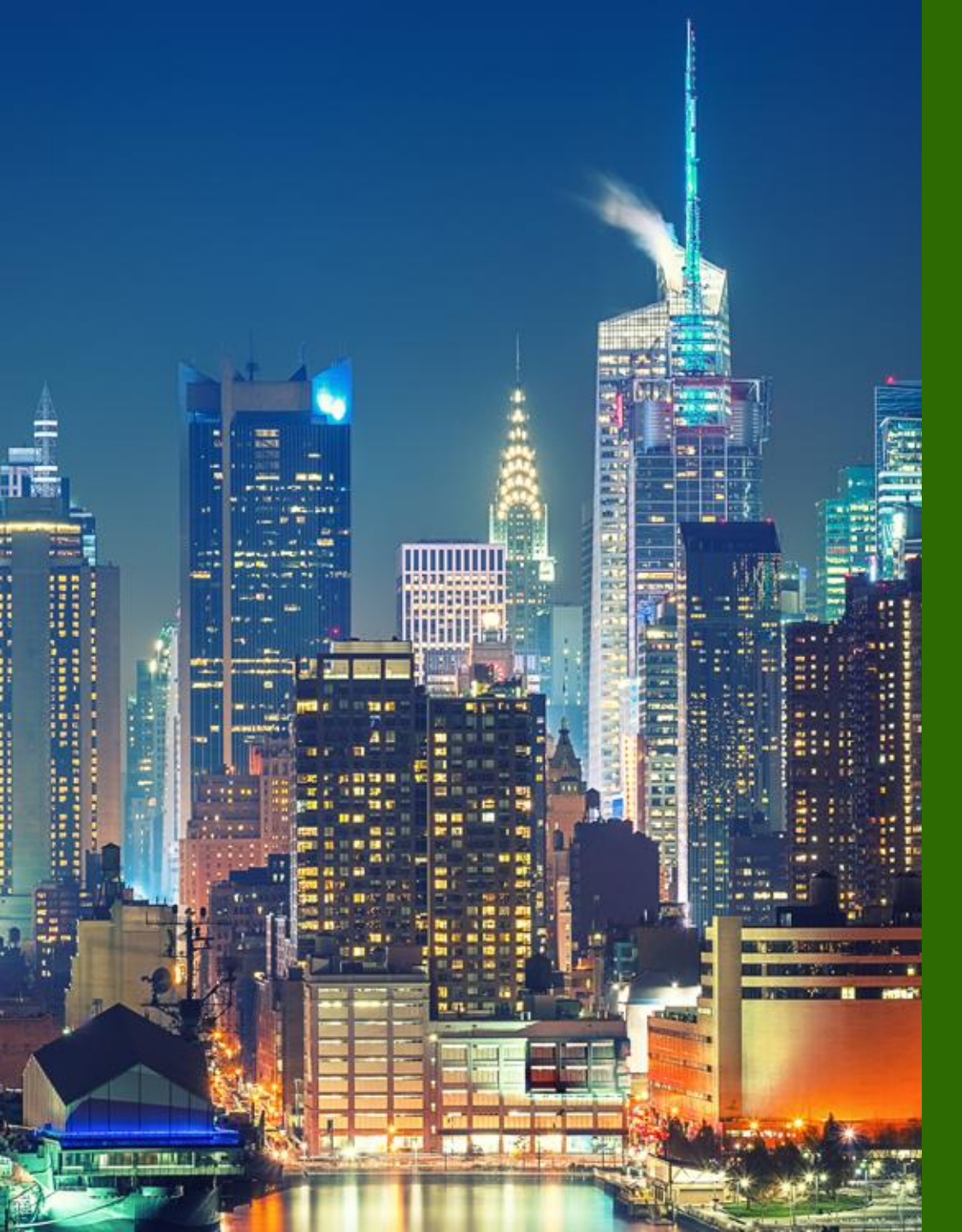

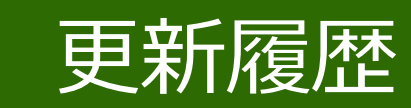

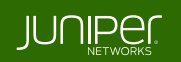

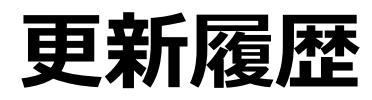

### history

| Version | 更新年月    | 概要 |
|---------|---------|----|
| Ver 1.0 | 2025年5月 | 初版 |
|         |         |    |
|         |         |    |
|         |         |    |
|         |         |    |
|         |         |    |
|         |         |    |
|         |         |    |
|         |         |    |
|         |         |    |
|         |         |    |
|         |         |    |

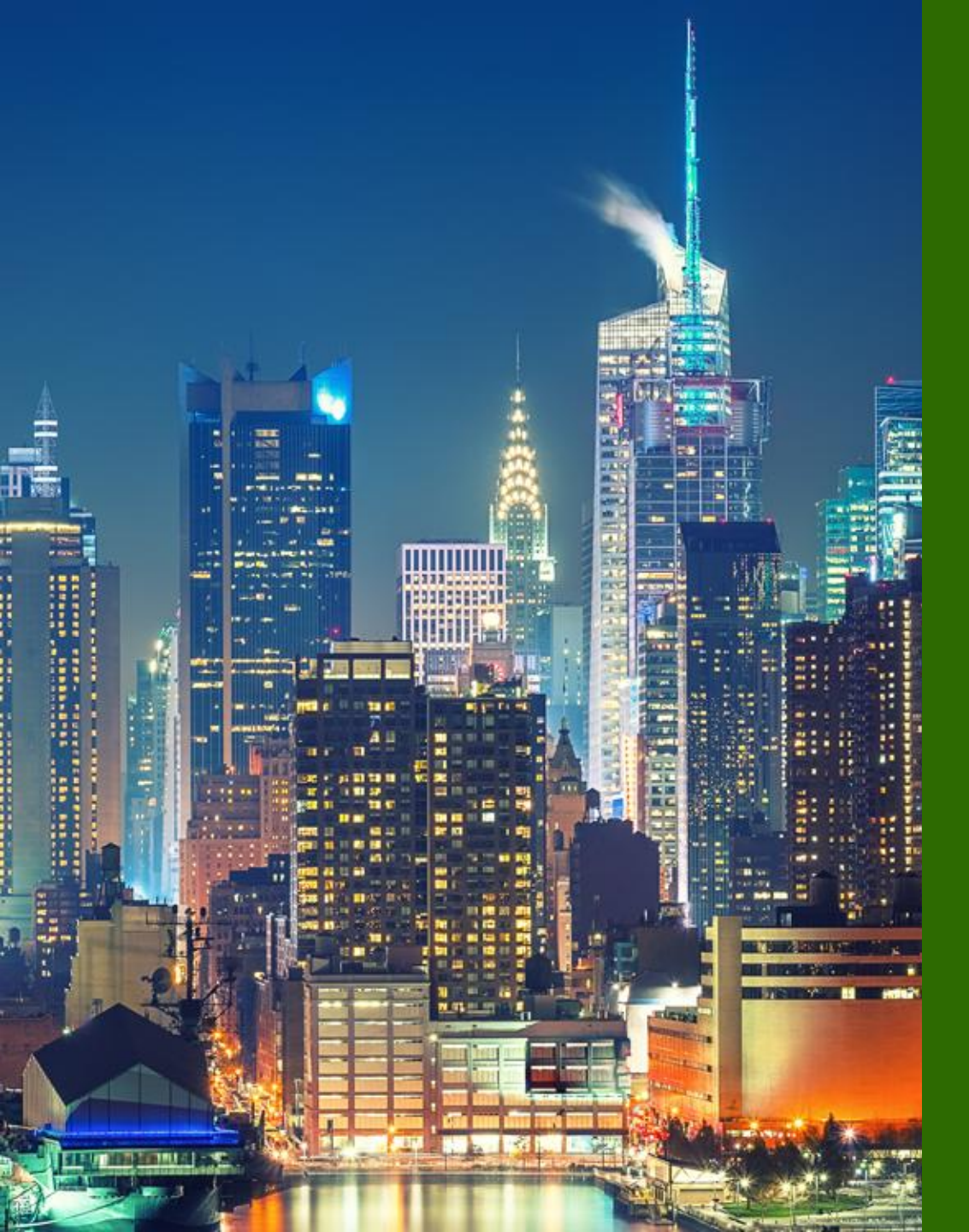

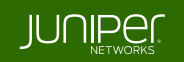

クライアント視点の Wi-Fi メトリクスと AP が収集しているデータ を組み合わせることにより、さらなる可視性を実現します

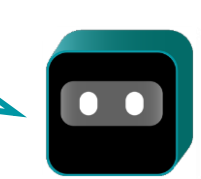

**Overview** 

Marvis Client は、クライアントデバイスにインストールされるエージェントプログラムです。Android、Microsoft Windows、 および macOS にインストールが可能で、クライアントデバイスのプロパティやエンドユーザの視点から詳細な Wi-Fi ネットワー クメトリクスを Mist にフィードバックすることにより、利用可能なデータを拡充、さらなる可視性をもたらします

Marvis Client は、デバイスの Wi-Fi インタラクションに関するデータを収集します。これには、信号強度、接続品質、その他 のネットワークメトリクスが含まれます。Juniper Mist はこれらのクライントからフィードバックされるデータと AP が収集している データを組み合わせることにより、デバイスのネットワークエクスペリエンスに関する包括的なインサイトを提供し、潜在的な問題 や改善点を特定でき、また電波の微調整などユーザエクスペリエンスのさらなる向上を実現します

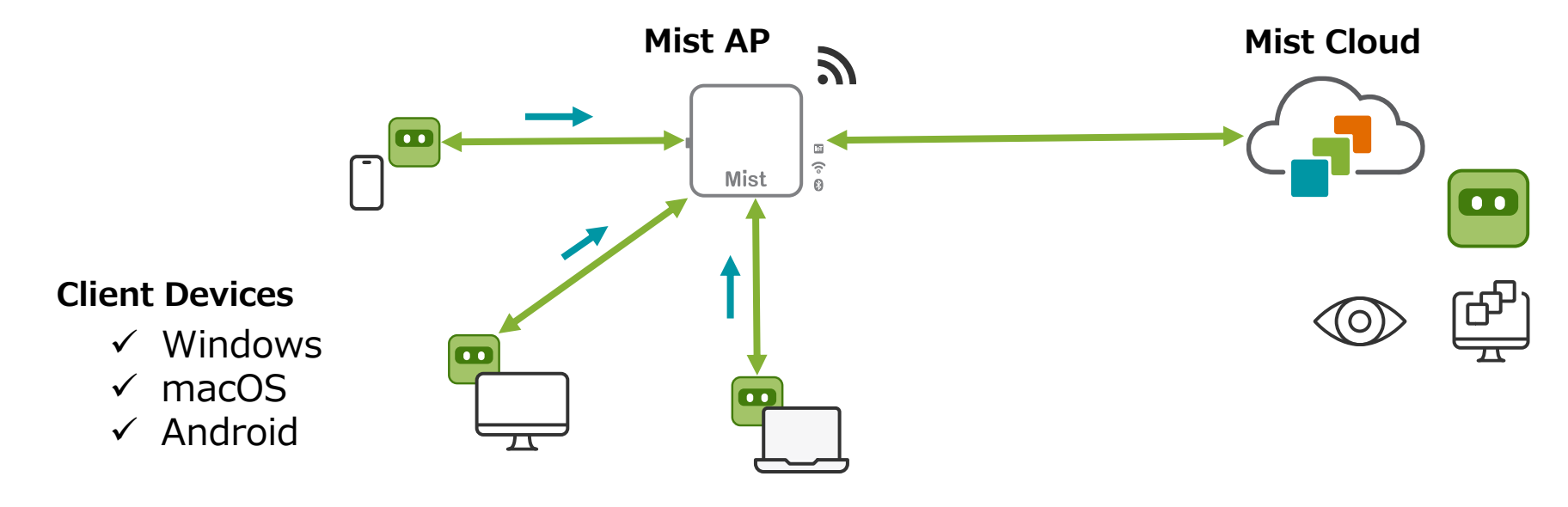

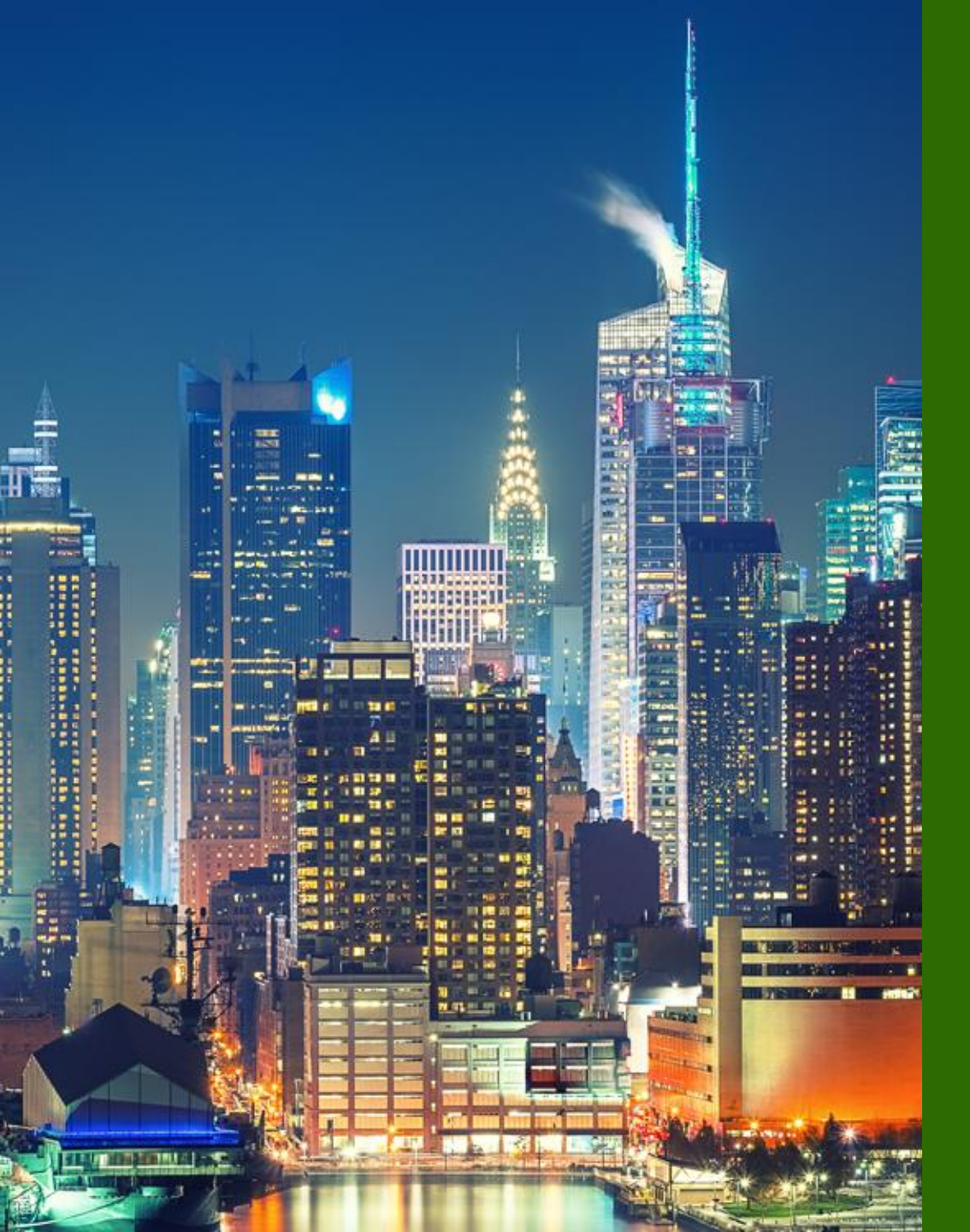

# Mist Cloud 設定

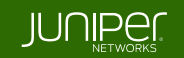

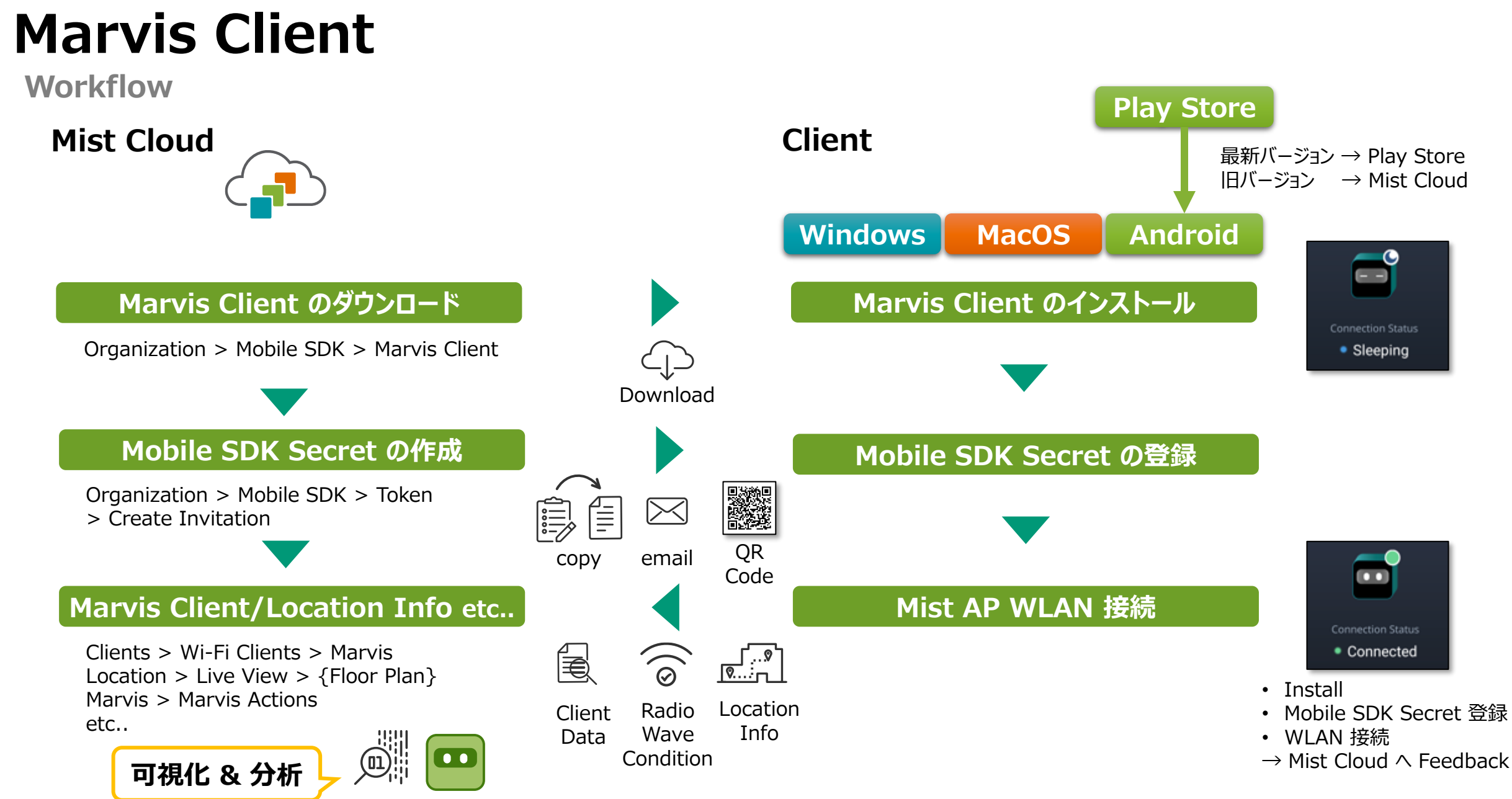

© 2025 Juniper Networks

### Download

### [Organization] から、[Mobile SDK] をクリックします

| Juniper Mist    | ORGANIZATION                    |                                    |                              |                         |                           |  |  |
|-----------------|---------------------------------|------------------------------------|------------------------------|-------------------------|---------------------------|--|--|
| Monitor         | Monitor                         | Vireless Wired WAN                 | Location Insights            | site Primary Site 👻 🗌 T | oday 🔻                    |  |  |
| 🕮 Marvis™       |                                 |                                    |                              |                         |                           |  |  |
| O Clients       | Users                           |                                    | 10                           |                         |                           |  |  |
| • Access Points |                                 |                                    | 5                            |                         |                           |  |  |
| Switches        | System changes                  |                                    | 0                            |                         |                           |  |  |
| + WAN Edges     | Admin                           | Access                             | WAN                          | Wired                   | Wireless                  |  |  |
| Mist Edges      | Administrators                  | Auth Policies                      | Application Policy           | Campus Fabric           | Device Profiles           |  |  |
| ✓ Location      | Audit Logs<br>Client Onboarding | Auth Policy Labels<br>Certificates | Applications<br>Hub Profiles | Switch Templates        | Labels<br>Pre-Shared Keys |  |  |
| D Analytics     | Inventory                       | Endpoints                          | Network Topology             |                         | RF Templates              |  |  |
| Site            | Mobile SDK                      | Identity Providers                 | Networks                     |                         | WLAN Templates            |  |  |
| _               | Settings                        |                                    | WAN Edge Template            | 25                      |                           |  |  |
| A/B Testing 🗹   | Site Configuration              |                                    |                              |                         |                           |  |  |
| Organization    | Subscriptions                   |                                    |                              |                         |                           |  |  |

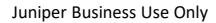

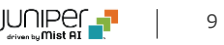

### Download

[Marvis Client] タブをクリックして、利用する端末(Windows/MacOS/Android)に対応したインストーラの version をプルダウンメニューから選択し、[Download Installer] よりダウンロードします

| Mobile SDK Token Marvis Client                                                                                                    |                                                                                                    |
|----------------------------------------------------------------------------------------------------|----------------------------------------------------------------------------------------------------|
| Marvis Client Download Links                                                                                                    |                                                                                                    |
| Windows<br>Select app version: 0.100.27 ~<br>Direct download link Download Installer バージョン選択後、ク                                                                                                    | עוו                                                                                                    |
| MacOS                                                                                                    |                                                                                                    |
| Select app version:                                                                                                    |                                                                                                    |
| Direct download link: Download Installer                                                                                                    |                                                                                                    |
| Android   Visit the Play Store to get the latest version. If looking for an older release, please select from the list of versions.   Select app version: App version   Direct download link: Download Installer | Android 用 Marvis Client の最新バージョンは、<br><u>Play Store</u> で提供されています<br>旧バージョンを利用する場合、こちらからダウンロードします<br>Play Store 以外での apk ファイルのインストールは特別な<br>許可が必要です |

**Mobile SDK Invitations** 

### [Organization] から、[Mobile SDK] をクリックします

| Juniper Mist    | ORGANIZATION                    |                                    |                              |                     |                           |
|-----------------|---------------------------------|------------------------------------|------------------------------|---------------------|---------------------------|
| Honitor         | Monitor 🔤                       | Vireless Wired WAN                 | Location Insights            | site Primary Site 🔻 | oday 🔻                    |
| ⊞ Marvis™       |                                 |                                    |                              |                     |                           |
| OC Clients      | Users                           |                                    | 10                           |                     |                           |
| • Access Points |                                 |                                    | 5                            |                     |                           |
| Switches        | System changes                  |                                    | 0                            |                     |                           |
| + WAN Edges     | Admin                           | Access                             | WAN                          | Wired               | Wireless                  |
| Mist Edges      | Administrators                  | Auth Policies                      | Application Policy           | Campus Fabric       | Device Profiles           |
| ✓ Location      | Audit Logs<br>Client Onboarding | Auth Policy Labels<br>Certificates | Applications<br>Hub Profiles | Switch Templates    | Labels<br>Pre-Shared Keys |
| D Analytics     | Inventory                       | Endpoints                          | Network Topology             |                     | RF Templates              |
| G Site          | Mobile SDK                      | Identity Providers                 | Networks                     |                     | WLAN Templates            |
|                 | Settings                        |                                    | WAN Edge Templates           | ;                   |                           |
| A/B Testing 🗹   | Site Configuration              |                                    |                              |                     |                           |
| Organization    | Subscriptions                   |                                    |                              |                     |                           |

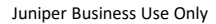

**Mobile SDK Invitations** 

[Token] タブをクリックして、[Create Invitation] をクリック、[Enter a name for the invitation] に管理用の名前 を設定し、[Create] をクリックして、Token を作成します

| Mobile SDK 🗖 | ken Marvis Client |                     | Create Invitation            |           |
|--------------|-------------------|---------------------|------------------------------|-----------|
| Name         | Secret            | Created             |                              |           |
|              | No mob            | ile SDK invitations |                              |           |
|              |                   | Create Invitation   | Create Mobile SDK Invitation | ×         |
|              |                   |                     | Marvis Client                |           |
|              |                   |                     | Crea                         | te Cancel |

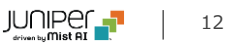

**Mobile SDK Invitations** 

### [Secret] を Marvis Client に登録します QR コードや、E メールでの登録オプションも可能です

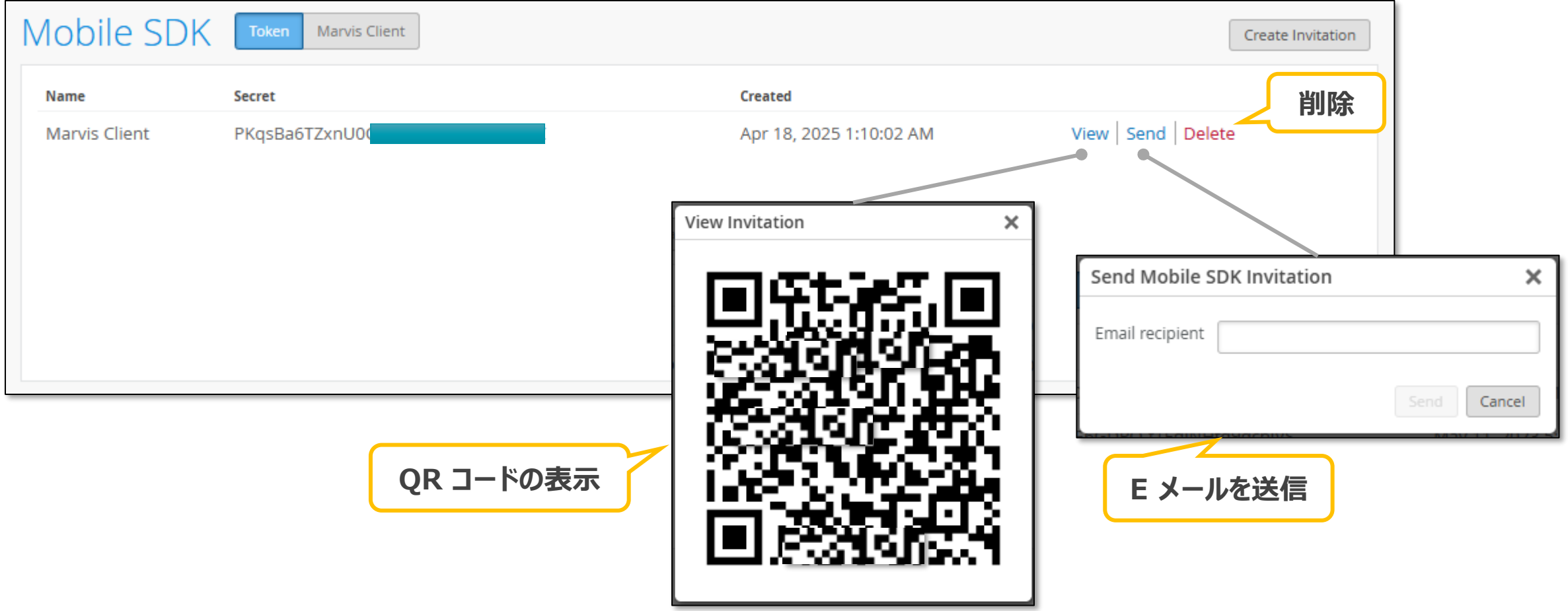

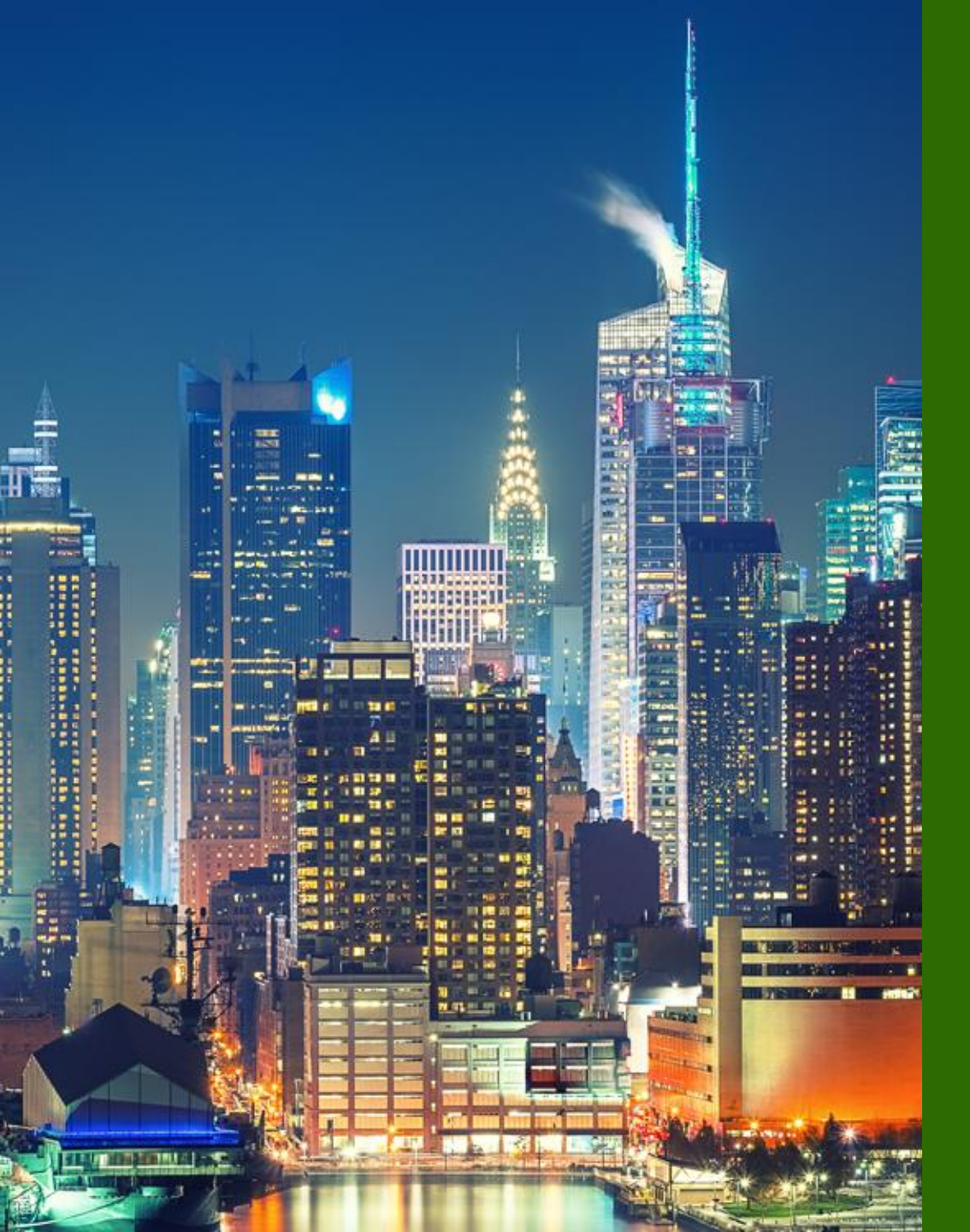

# クライアント設定

- Windows
- Android

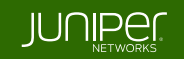

# Marvis Client for Windows

Windows

ダウンロードしたファイル(marvisclient-installer.zip)を解凍し、marvisclient-installer.msi をインストールします 許可を求められた場合は、確認の上許可します

システムトレイの Marvis アイコンをクリックし、Mobile SDK Secret を登録し、Mist AP の WLAN に接続します

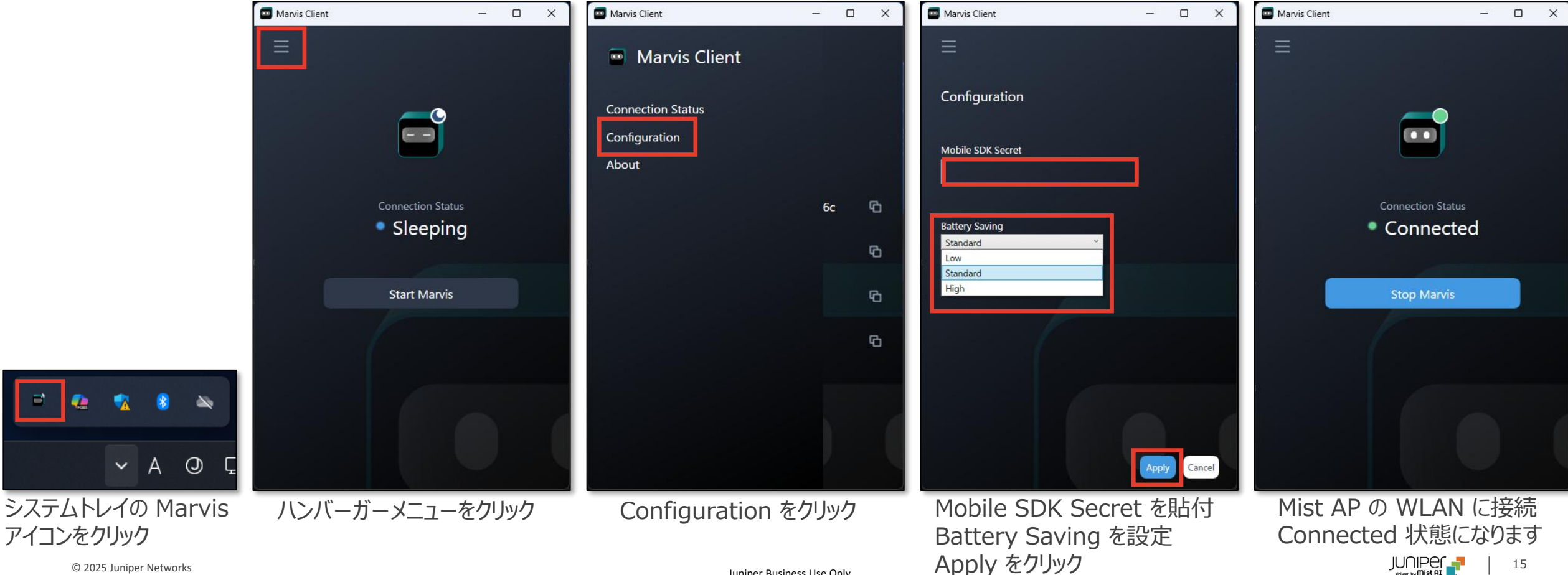

Juniper Business Use Only

### **Marvis Client for Android**

#### Android

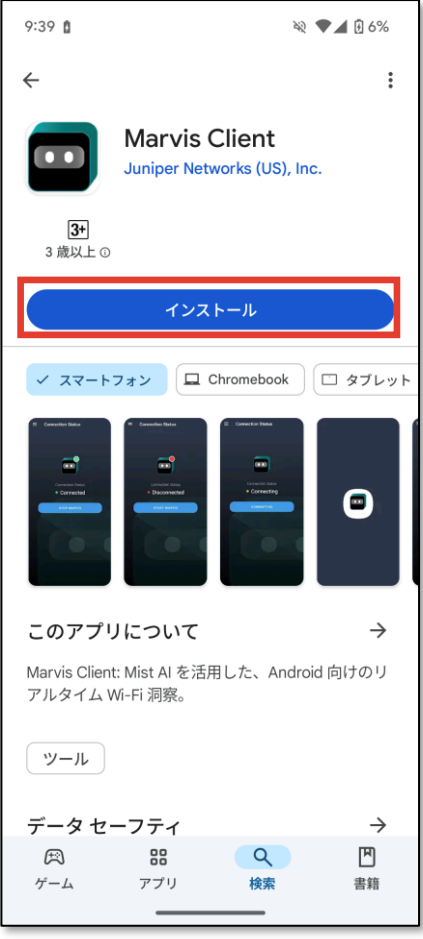

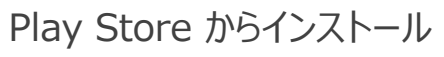

|   | 10:20 Ja 1/ R                        | •                                 | R 🖓                   | <b>ii</b> 93% |
|---|--------------------------------------|-----------------------------------|-----------------------|---------------|
|   | ÷                                    |                                   |                       | :             |
|   |                                      | larvis Clie                       | ent<br>s (US), Inc.   |               |
|   | アンインスト                               | -n                                | 開く                    |               |
|   | その他のおす                               | すめアプリ                             |                       | $\rightarrow$ |
| • | SCAN                                 |                                   | prir                  | ne<br>eo      |
|   | Adobe Scan: OCR<br>付 スキャナーア<br>4.4 * | Adobe Express<br>動画や写真編集<br>4.4 ★ | : Prime Vide<br>4.2 * | 0             |
|   | このアプリに                               | ついて                               |                       | $\rightarrow$ |
|   | Marvis Client: Mi<br>アルタイム Wi-Fi     | st AI を活用した<br>i 洞察。              | と、Android 向           | けのリ           |
|   | ツール                                  |                                   |                       |               |
|   | <b>100 以上</b><br>ダウンロード              | 数                                 | 3<br>3 歳以上 (          | D             |
|   | E Connection Status                  | Semantian Batur                   | action Data           |               |
|   | Æ                                    | 88                                | 9                     | ۳             |
|   | ゲーム                                  | アプリ                               | 検索                    | 書籍            |
|   |                                      |                                   | _                     |               |

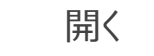

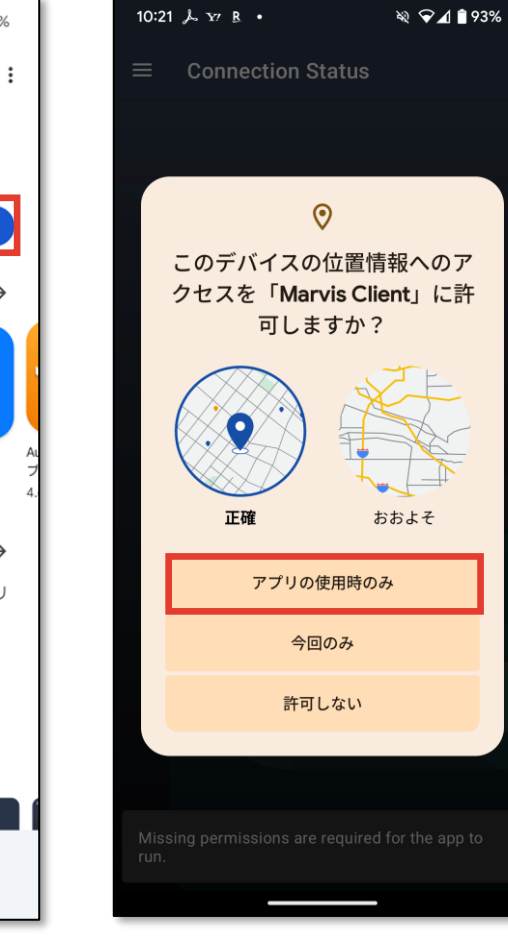

#### 位置情報へのアクセスを許可

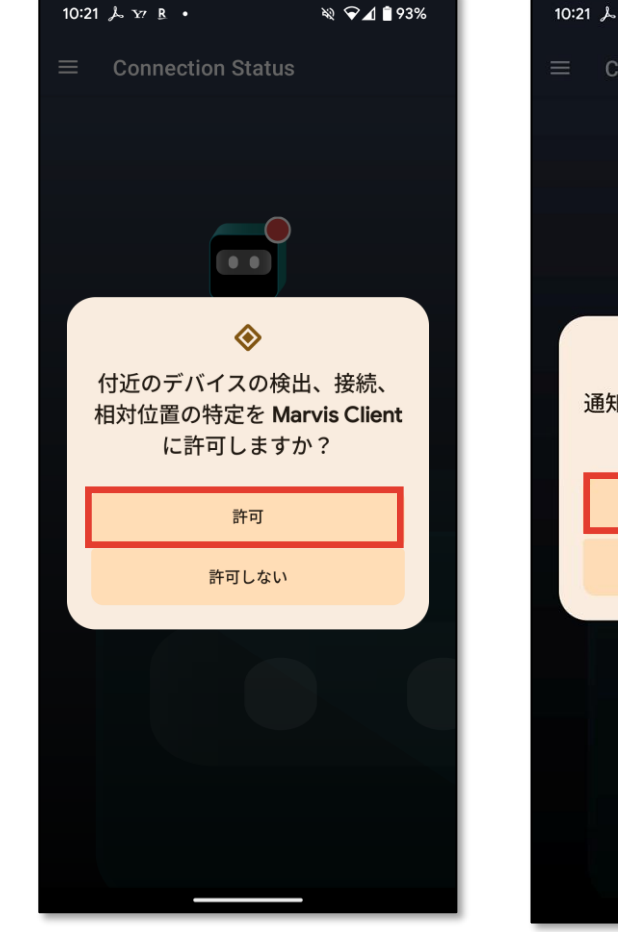

#### 付近のデバイスの検出、接続、 相対位置の特定を許可

| 全<br>通知の送信を Marvis Client に許<br>可しますか? |  |
|----------------------------------------|--|
| 許可                                     |  |
| 許可しない                                  |  |
|                                        |  |
|                                        |  |

10 0 4 8 0

通知の送信を許可

### **Marvis Client for Android**

### Android

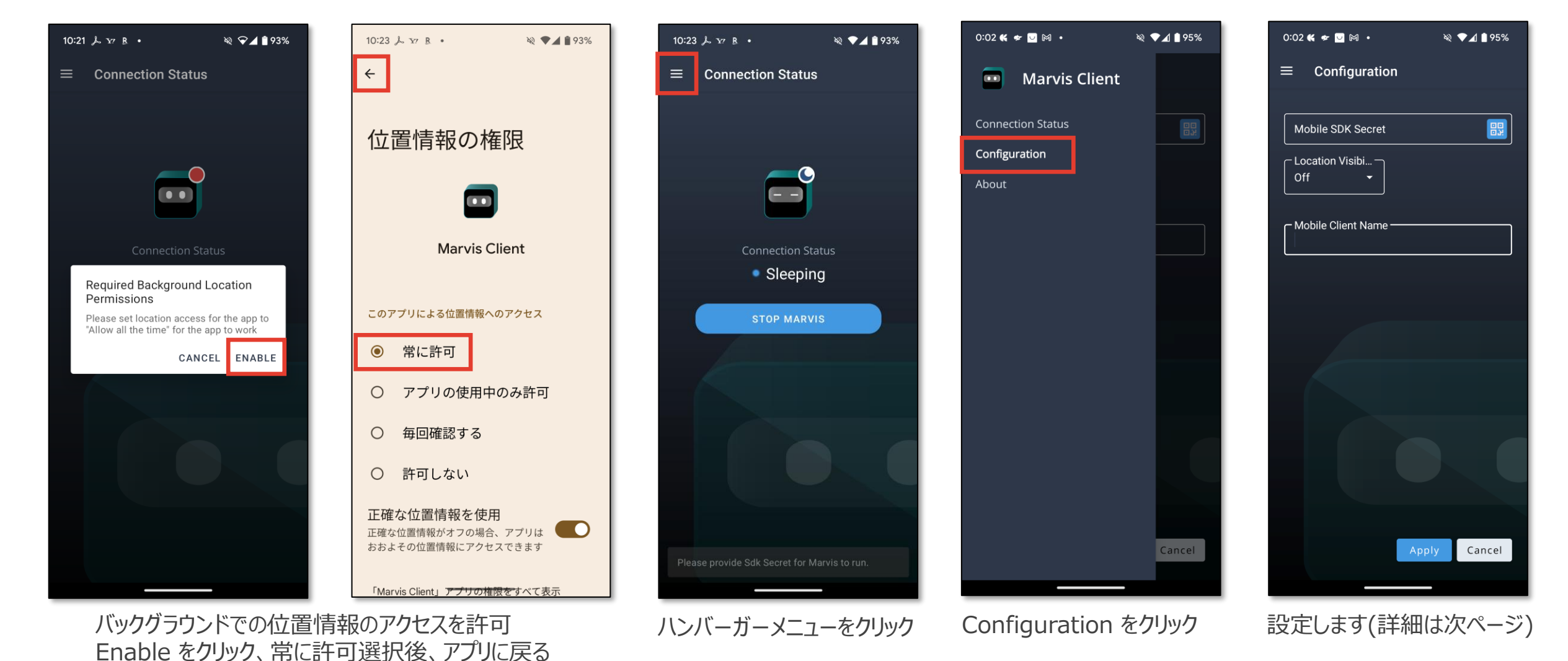

© 2025 Juniper Networks

17

Juniper Business Use Only

### **Marvis Client for Android**

#### Android

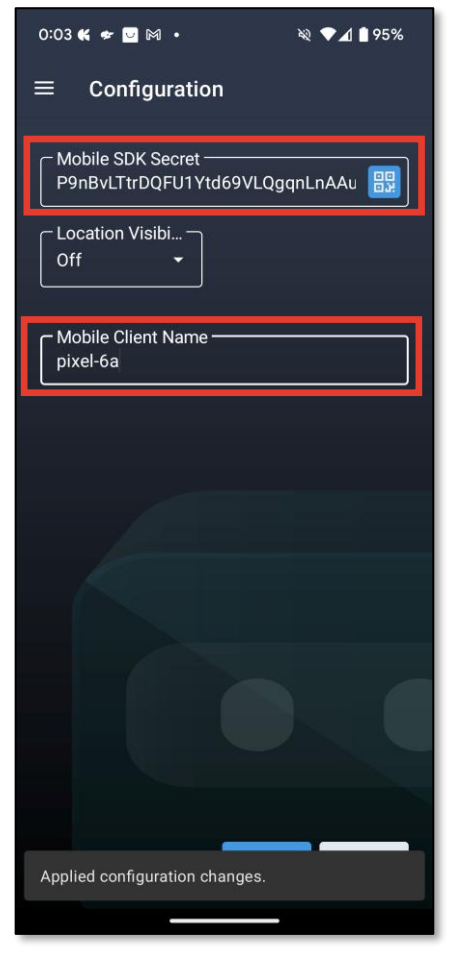

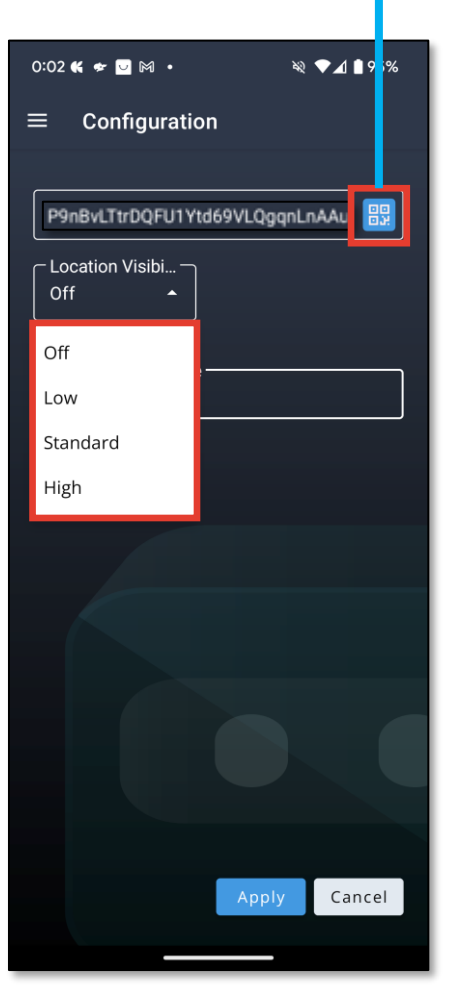

Mobile SDK Secret を貼付 Location Visibility を設定 Mobile Client Name を設定 Apply をクリック

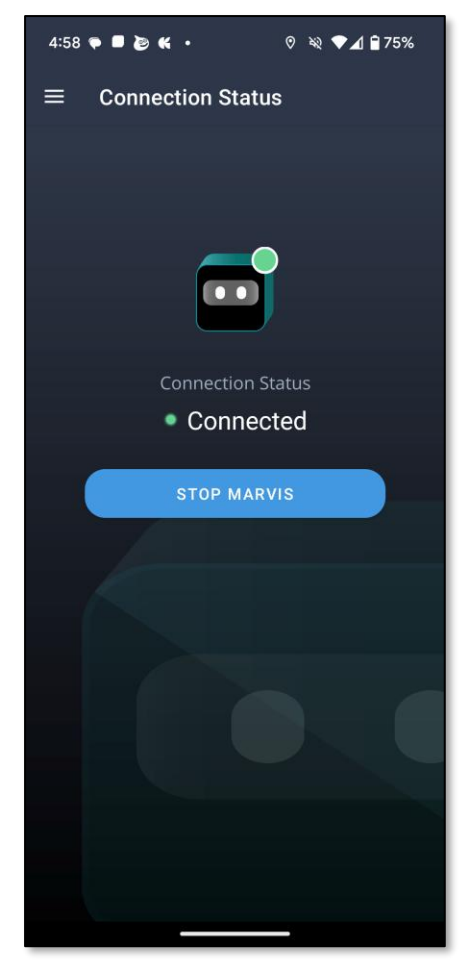

Mist AP の WLAN に接続 Connected 状態になります

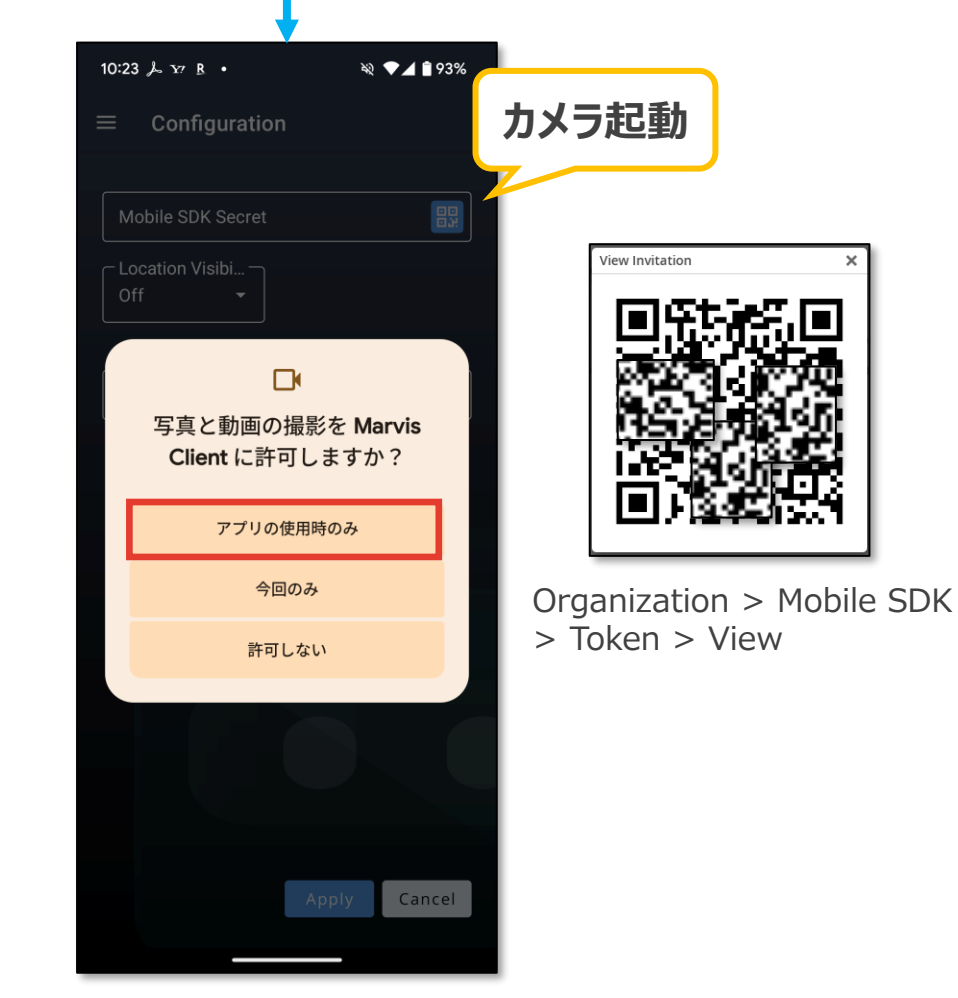

QR コードを読み込む場合、写真と動画の 撮影を許可し、QR コードを読み込みます

© 2025 Juniper Networks

Juniper Business Use Only

18

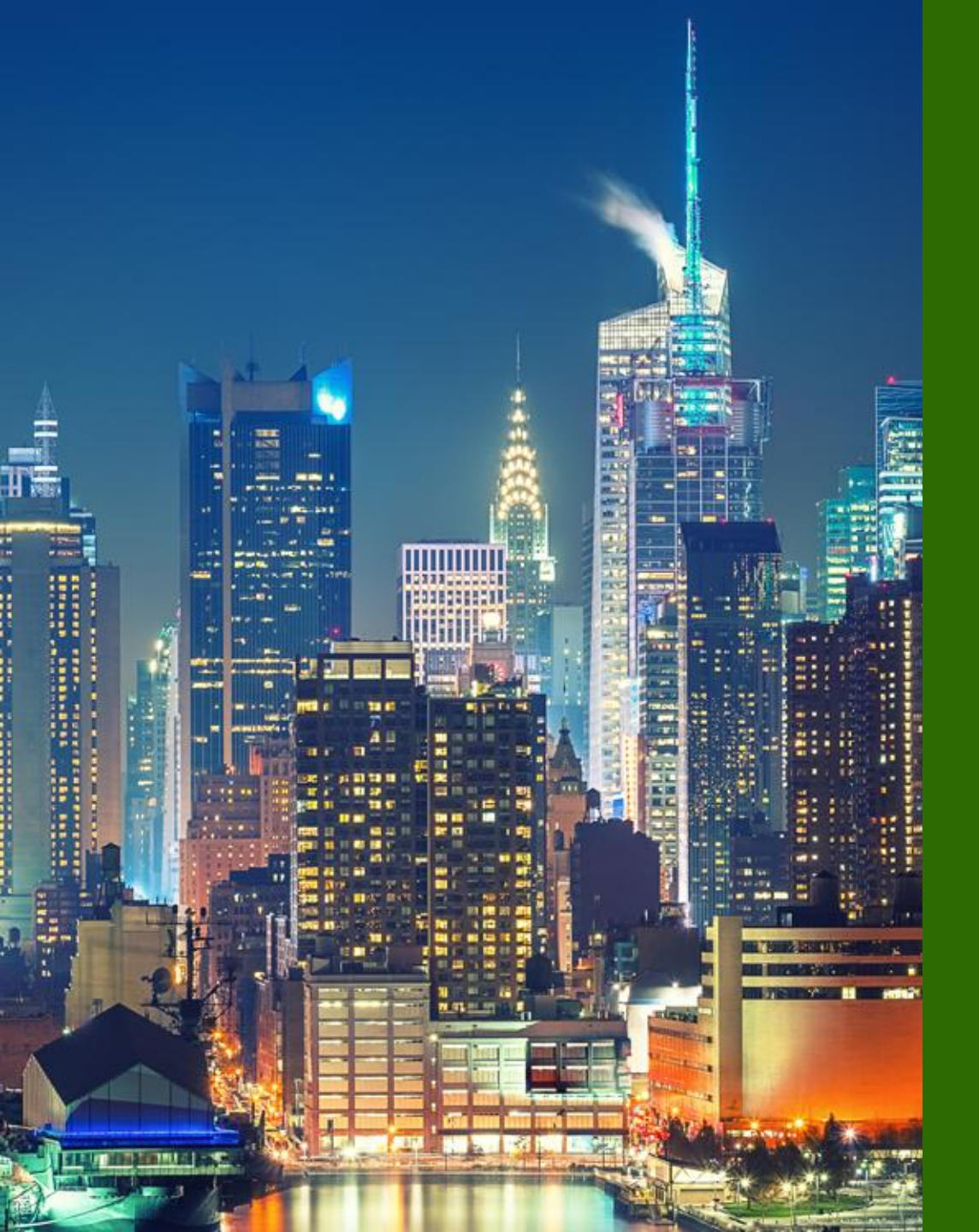

### 運用

- Clients > Wi-Fi Clients > Marvis Client
- Client Insights
- Location > Live View

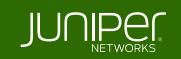

Clients > Wi-Fi Clients > Marvis

Clients > Wi-Fi Clients > Marvis をクリックすると、Marvis Client 一覧が表示されます デバイスの詳細な OS バージョンや無線アダプタの型番やファームウェアのバージョン、RSSI(Client reported) など、 通常の Wi-Fi クライアントの情報量よりも多くの情報が表示されます

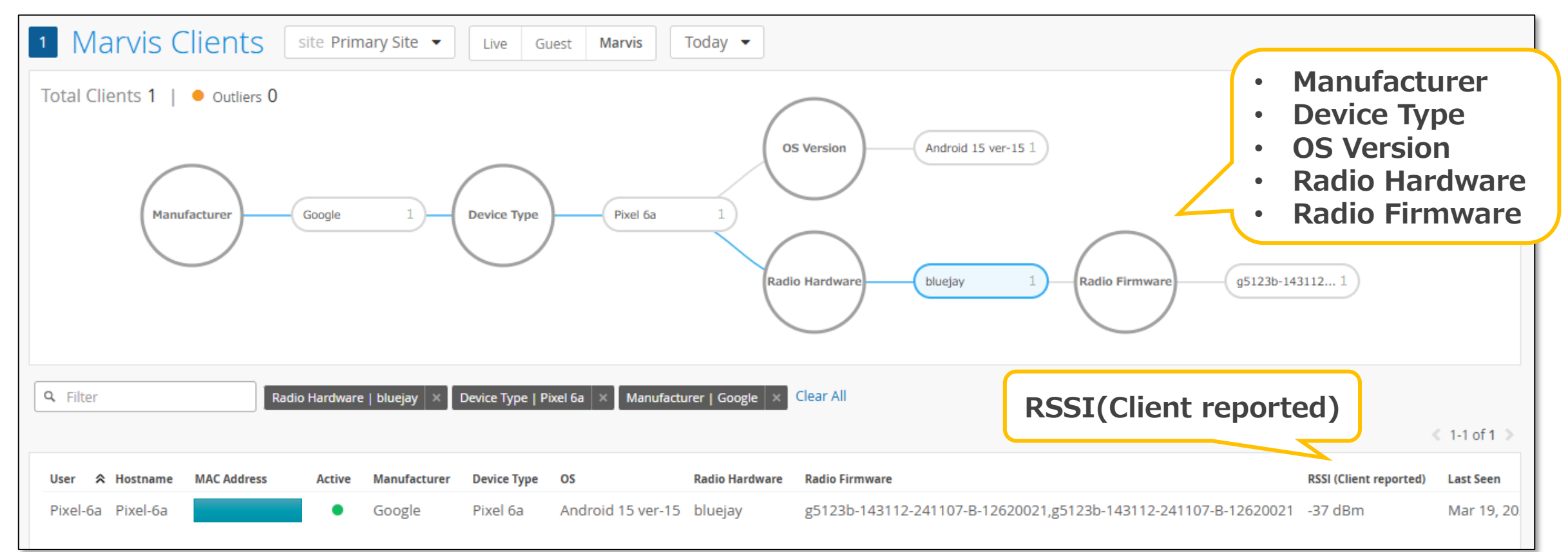

Monitor > Services Levels > Insights > Client

Monitor > Service Levels > Insights > Client より、Client Insights を表示できます Client Events に Client Reported の項目が追加されます

| Client Event             | <b>S</b> 2071 Total | 10 Good 2059 Neutral        | 2 Bad | AP Reported | Client Reported |                   |                |            |
|--------------------------|---------------------|-----------------------------|-------|-------------|-----------------|-------------------|----------------|------------|
| Gateway ARP Failure      | LD_PM_Area          | 9:55:45.309 AM Apr 18, 2025 |       |             | AP              | LD PM Area        | Channel        | 77         |
| Disconnect               | LD_PM_Area          | 9:55:44.136 AM Apr 18, 2025 |       |             | 0               | LD_I M_ACC        | Charles        |            |
| Suppression<br>Completed |                     |                             |       |             | AP MAC          | a8:3a:79:30:1b:67 | Destination IP | 10.100.0.1 |
|                          |                     |                             |       |             | BSSID           | a8:3a:79:34:d9:44 | RSSI           | -42 dBm    |
|                          |                     |                             |       |             |                 |                   |                |            |
|                          |                     |                             |       | _           |                 |                   |                |            |

### Monitor > Services Levels > Insights > Client

通常の AP が認識している RSSI に加え、クライアントにより報告された RSSI(client reported)の情報を確認できます

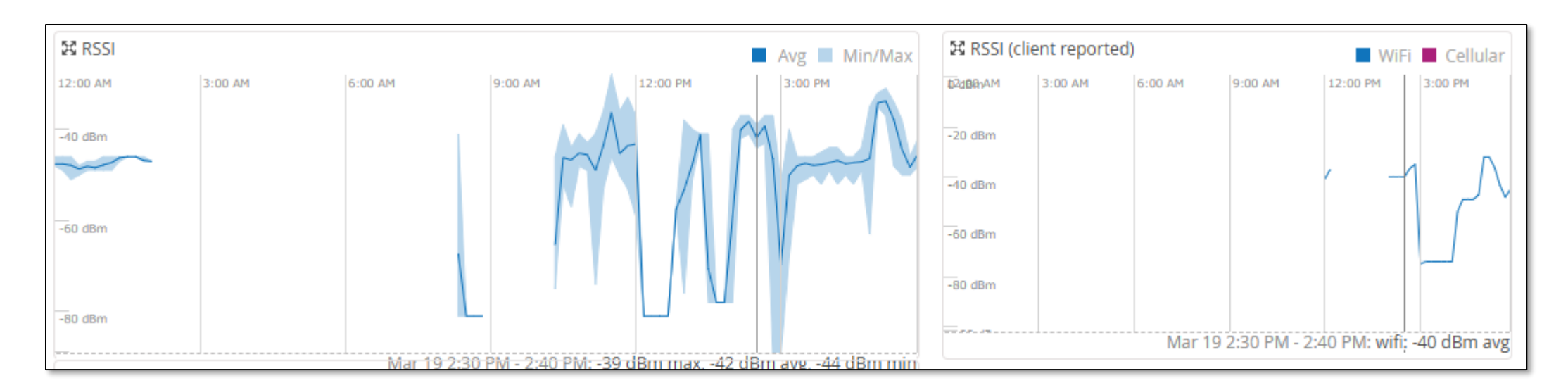

### Monitor > Services Levels > Insights > Client

### Client SNR や、Battery の状態を確認できます

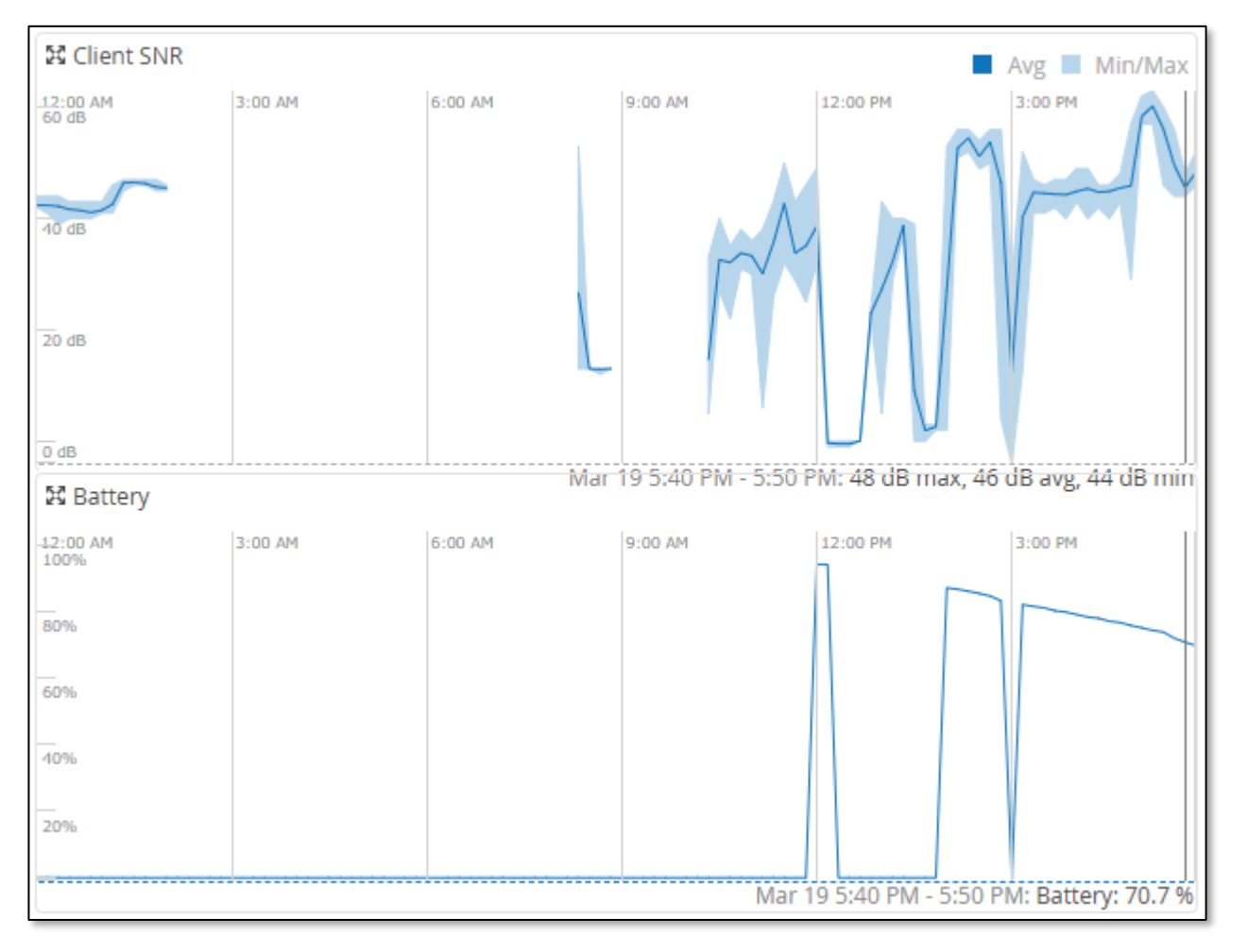

Location > Live View > {Floor Plan}

Location > Live View > Floor Plan を選択、Location Settings で Show Marvis Clients にチェックを入れると、 Marvis Client が フロアプラン上に Marvis アイコンで表示されます

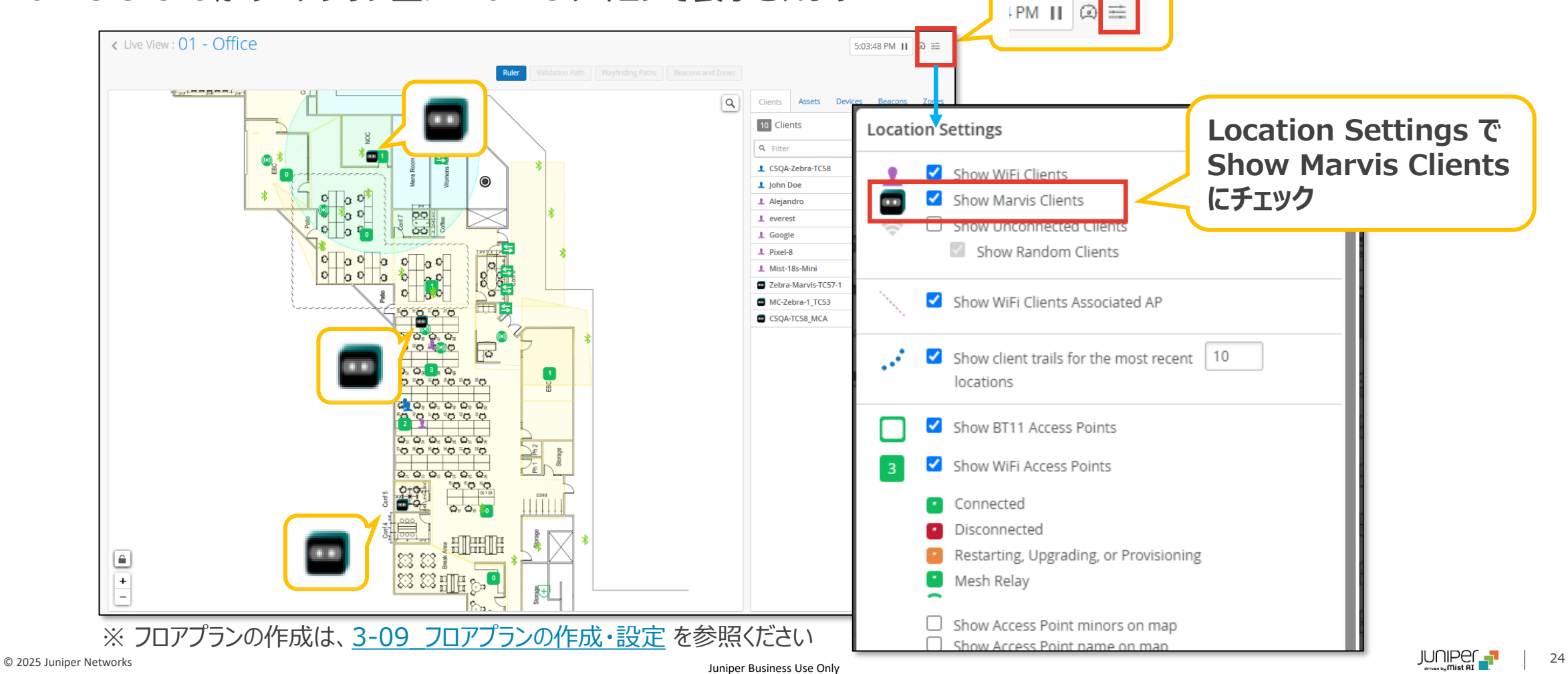

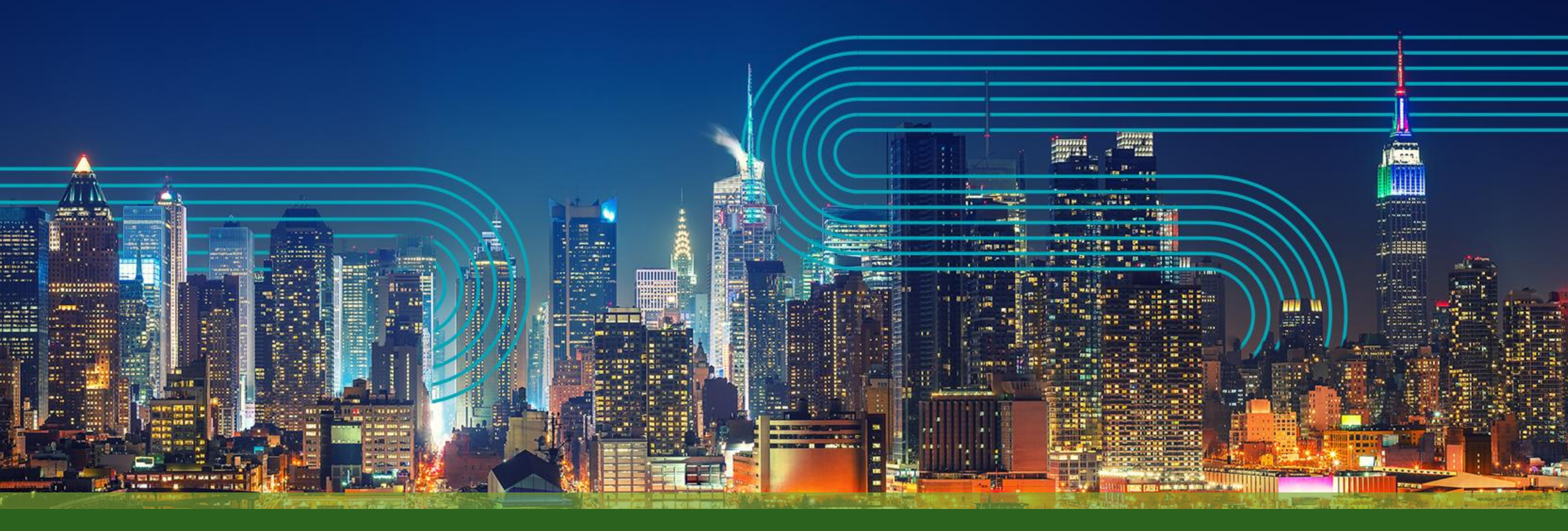

# **THANK YOU**

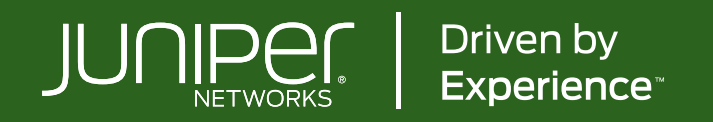